## ACTIVACIÓN LIBRO DIGITAL DE INGLÉS

## Marina Ruescas Espinosa

Para los que <u>no habéis tenido ocasión de acceder</u> a la plataforma con el código del libro os hemos proporcionado gracias a la editorial unos códigos nuevos. Si ya habéis entrado antes sólo será necesario el paso 8:

- 1. En la página de inicio <u>www.macmillaneducationeverywhere.com</u>
- 2. Haz clic en "Register".
- **3.** Ingresa el siguiente código de acceso: <u>BW0SP955126384933</u>
- 4. Pulsa en "Check code".

**5.** Deberás registrar una cuenta nueva, ingresa tus datos personales y haz clic en "Next". Después, ingresa el nombre de usuario y la contraseña que desees, y marca la casilla de los términos y condiciones.

Haz clic en "*Create account*" para activar tu código y crear la cuenta con los datos del alumno, elegir nombre de usuario y contraseña y pulsar de nuevo en "*Create account*".

Una vez hayas seguido estos pasos, podrás iniciar sesión en tu cuenta y ver tu contenido. El correo de los padres recibirá un mensaje de confirmación.

6. Ahora será necesario descargar la aplicación desde: <u>https://download.macmillannavio.com</u>

**7.** Ahí deberán elegir la opción de *"Student"* e introducir los mismos datos de usuario y contraseña con los que se registraron.

8. Deberán elegir la opción de "Join Class" e introducir el siguiente código: <u>16FC2648</u>

Podrán encontrar instrucciones más detalladas para la instalación aquí: pdf

Un abrazo fuerte a esos peques tan valientes y un cordial saludo con nuestros mejores deseos de salud en estos momentos difíciles.